## BEFORE YOU TURN IN YOUR IPAD: BACKUP YOUR PHOTOS

We want to make sure you have a good backup of any photos you may want to reference next year. Below are simple instructions for you to back up these photos. Instructions with pictures are attached as a pdf.

- 1. Tap on the Photos App.
- 2. Tap "Select" in the upper right corner.

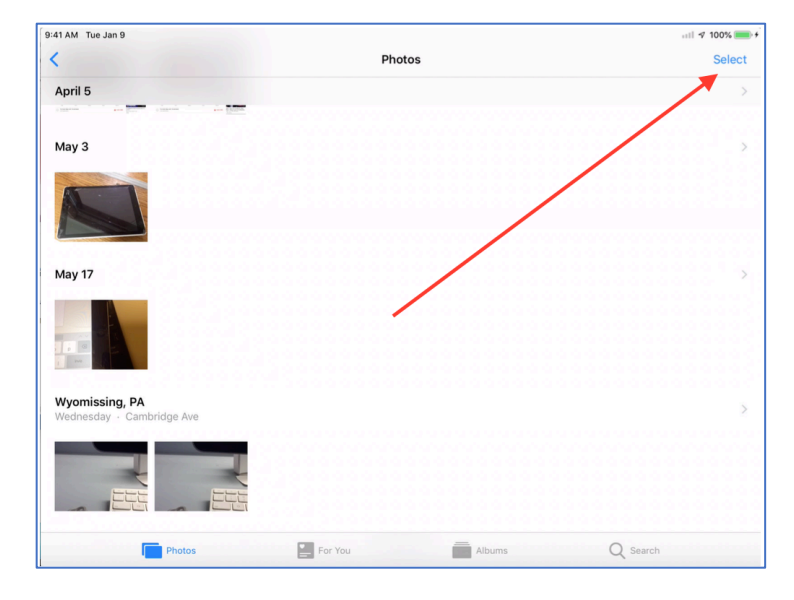

3. Tap on the photos you want to back up.

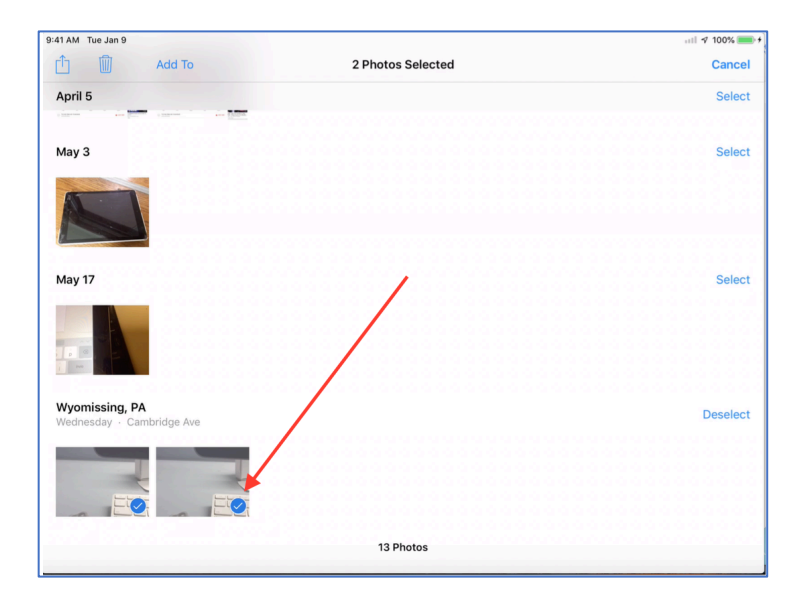

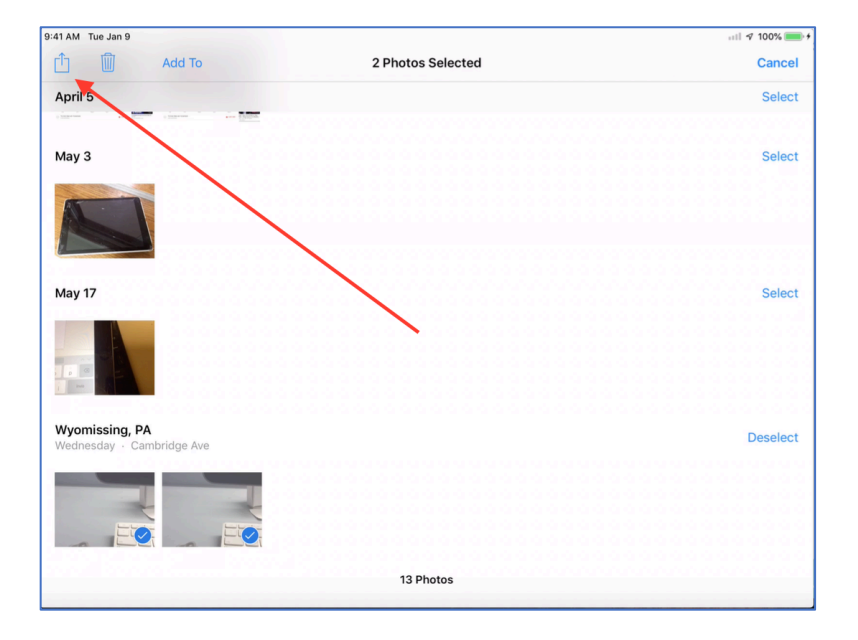

4. Tap on the share icon in the upper left corner.

5. Tap on the Drive icon.

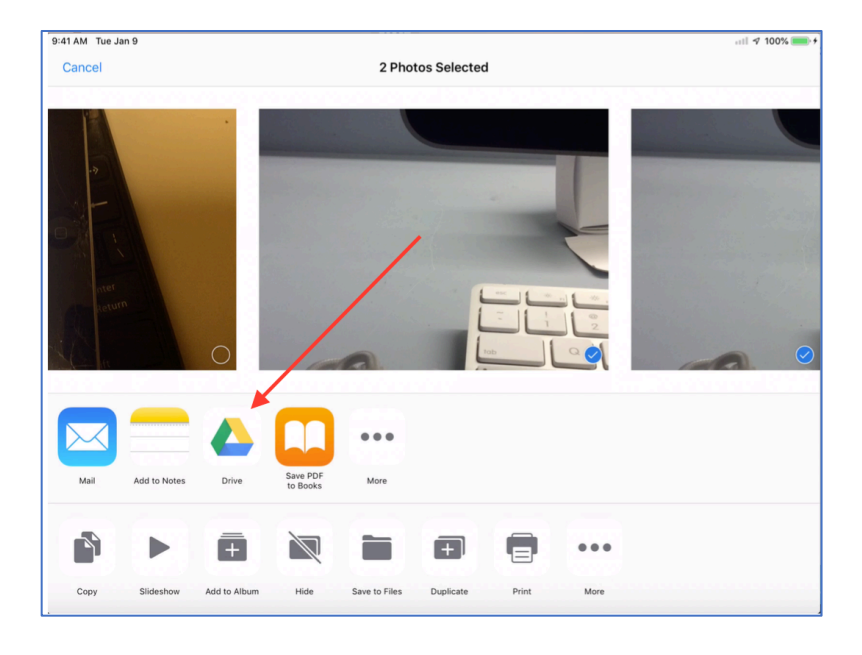

| 9:41 AM Tue Jan 9           |                              |                 | att 🕫 100% 💽 🕈 |
|-----------------------------|------------------------------|-----------------|----------------|
| Cancel                      | 2 Photos Selected            |                 |                |
|                             |                              |                 |                |
|                             |                              |                 |                |
|                             | CANCEL                       | UPLOAD          |                |
|                             | IMG_0012.JPG<br>562 K        | - 11            |                |
|                             | IMG_00130PG<br>569 KB        |                 |                |
|                             |                              | 2               |                |
|                             |                              |                 |                |
|                             | 999999@students.wyoarea.org  | <b>,</b> 101010 |                |
|                             | Select Folder                | >               |                |
| Mail Add to Notes Drive     | Not shared                   | >               |                |
|                             |                              | <b></b>         |                |
| Copy Slideshow Add to Album | Hide Save to Files Duplicate | Print More      |                |

6. Name your photos and then tap "Select Folder".

7. Tap "My Drive".

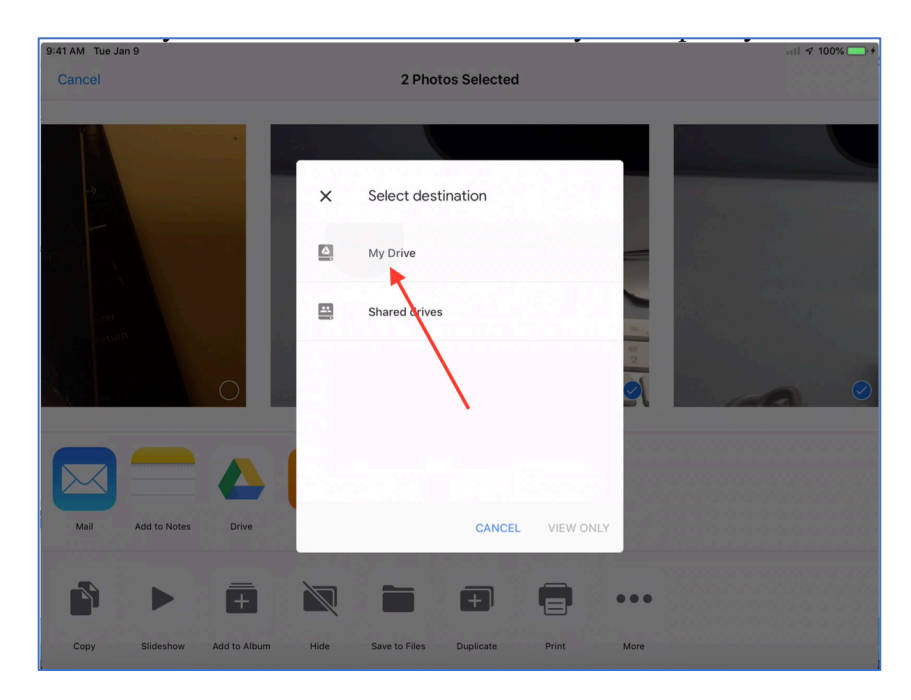

8. Next, tap "Save Here".

| 9:41 AM Tue Jan 9           |                                          | att 🕫 100% 🥅 f |
|-----------------------------|------------------------------------------|----------------|
| Cancel                      | 2 Photos Selected                        |                |
|                             |                                          |                |
|                             |                                          |                |
|                             | 🗶 My Drive 🖿 Q                           |                |
|                             | Name 🛧 🗰                                 |                |
|                             | Exam<br>Modified Dec 14, 2018            |                |
|                             | Example document Modified Dec 16, 2018   |                |
|                             | Getting started<br>Modified Oct 25, 2018 |                |
|                             | Migration.docx<br>Modified May 29, 2019  |                |
| Mail Add to Notes Drive     | CANCEL SAVE HERE                         |                |
| Ď ► Ē                       |                                          |                |
| Copy Slideshow Add to Album | Hide Save to Files Duplicate Print More  |                |

9. Tap on Upload. You will see a progress bar as your photos are uploaded. Your Google Drive will automatically close and take your back to your photos when the upload is complete.